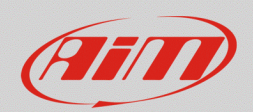

### RS3

# Valore forzato della misura Online

## Domanda:

Come posso verificare che gli allarmi/le icone del mio sistema siano correttamente configurate, nel caso in cui non avessi la possibilità di testarli sul mio veicolo?

## **Risposta:**

A partire dalla versione **3.23.08** di Race Studio 3, è possibile forzare il valore di ciascun canale dello strumento, così da simulare il comportamento reale del dispositivo (anche senza che esso sia installato nel veicolo), seguendo i passi descritti sotto.

### N.B.:

- Questa funzionalità è disponibile solamente per MXG 1.2, MXS 1.2, MXS 1.2 Strada, MXm, Solo 2 DL a partire dalla versione firmware 02.24.04.
- È possibile forzare il valore dei canali solo se la vista Online è abilitata (con il comando "Start Live Measures").
- È possibile cambiare il valore di tutti i canali visualizzati nella tab Live Measures ad esclusione dei canali calcolati.
- È possibile forzare manualmente sia valori positivi che valori negativi.
- Verificare le impostazioni della rete WiFi e delle condizioni di avvio registrazione dati; in modalità WiFi automatica la connessione si interrompe con l'avvio della registrazione dati.
- Dopo avere collegato il proprio sistema a Race Studio 3 via Wi-Fi o USB, entrare nella tab Live Measures del menu del dispositivo: di default, la visualizzazione delle misure in tempo reale è abilitata.

| <ul> <li>RaceStudio3 3.23.12</li> <li>★ ✿ 胚 冗 ▲ ●</li> </ul> | <b></b>                          |                  |                          |                         |                    |          |                  | -<br>-          | o ×     |
|--------------------------------------------------------------|----------------------------------|------------------|--------------------------|-------------------------|--------------------|----------|------------------|-----------------|---------|
| 🖓 Utilities                                                  |                                  |                  |                          | MXm ID                  | 6500112            |          |                  |                 |         |
|                                                              | Live Measures Download WIFI and  | Properties Setti | ngs Tracks Counters Logo | Firmware Device Explore | r                  |          |                  |                 |         |
| Connected Devices                                            | Stop Live Measures Sorted by Cha | nnel Type Auto   | Calibrate mV Values      |                         |                    |          |                  | Start Recording | Blink   |
| m MXm ID 6500112                                             |                                  | Master           |                          |                         |                    |          |                  |                 |         |
|                                                              |                                  |                  |                          |                         |                    |          |                  |                 |         |
|                                                              | InlineAcc                        | -0.08 g          | PitchRate                | 0.2 deg/s               | Logger Temperature | 157.4 C  | Channel04        | -               | 0.033 V |
|                                                              | LateralAcc                       | 0.18 g           | YawRate                  | 0.6 deg/s               | Channel01          | -0.033 V | External Voltage |                 | 12.3 V  |
|                                                              | VerticalAcc                      | -0.99 g          | Speed1                   | 0.0 km/h                | Channel02          | -0.033 V | Luminosity       |                 | 0 %     |
|                                                              | RollRate                         | -0.2 deg/s       | Speed2                   | 0.0 km/h                | Channel03          | -0.032 V |                  |                 |         |
|                                                              | ECU channels                     |                  |                          |                         |                    |          |                  |                 |         |
|                                                              | OMEX TPS                         | %                | OMEX MAPASLOAD           | bar                     | OMEX ECT           | C        | OMEX LAMBDA1     |                 | λ       |
|                                                              | OMEX SPARK TOT                   | deg              | OMEX RPM                 | rpm                     | OMEX FUEL1 PW      | ms       | OMEX LAMBDA2     |                 | λ       |
|                                                              | OMEX AIR PRESS                   | bar              | OMEX IAT                 | C                       | OMEX BATT VOLT     | v        | OMEX LAMBDATAR   |                 | λ       |
|                                                              | Calculated channels              |                  |                          |                         |                    |          |                  |                 |         |
|                                                              | Lap Time                         | 0:00.000 (0)     | iGPS (GPS Good)          | 0,4                     |                    |          |                  |                 |         |

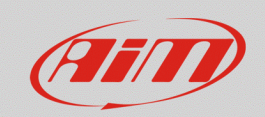

 Al passaggio del cursore, nella casella riferita a ciascun canale, appare un'icona ingranaggio; cliccandovi, è possibile impostare l'unità di misura del canale, il numero di cifre decimali da mostrare, forzare il valore del canale (voce "Force Channel Value"). In questo caso appare una finestra popup che permette di inserire il valore manualmente. Cliccando "OK", il canale sarà contornato da un riquadro di colore rosso (aspetto valido per tutti i canali forzati), assumendo il valore impostato.

| <ul> <li>■ RaceStudio3 3.23.12</li> <li>★ 20</li> <li>★ 10</li> <li>★ 10</li> <li>★ 10</li> </ul> |                                 |                       |                 |                  |                        |                                |                  | 20       |
|---------------------------------------------------------------------------------------------------|---------------------------------|-----------------------|-----------------|------------------|------------------------|--------------------------------|------------------|----------|
| 🔄 Utilities                                                                                       |                                 |                       |                 |                  |                        |                                |                  |          |
|                                                                                                   | Live Measures Download WIFI a   |                       |                 |                  |                        |                                |                  |          |
| Connected Devices                                                                                 | Stop Live Measures Sorted by Ch | Start Recording Blink |                 |                  |                        |                                |                  |          |
| MXm ID 6500112                                                                                    |                                 |                       |                 |                  |                        |                                |                  |          |
|                                                                                                   |                                 |                       |                 |                  |                        |                                |                  |          |
|                                                                                                   | InlineAcc                       | -0.09 g               | PitchRate       | 0.2 deg/s        | Logger Temperature     | 157.5 C                        | Channel04        | -0.033 V |
|                                                                                                   | LateralAcc                      | 0.18 g                | YawRate         | 0.6 deg/s        | Channel01              | -0.033 V                       | External Voltage | 12.3 V   |
|                                                                                                   | VerticalAcc                     | -0.98 g               | Speed1          | 0.0 km/h         | Channel02              | -0.033 V                       | Luminosity       | 0 %      |
|                                                                                                   | RollRate                        | -0.1 deg/s            | Speed2          | 0.0 km/h         | Channel03              | -0.033 V                       |                  |          |
|                                                                                                   |                                 |                       |                 |                  |                        |                                |                  |          |
|                                                                                                   | OMEX TPS                        | %                     | OMEX MAPASLOAD  | bar              | OMEX ECT               |                                | ^                | λ        |
|                                                                                                   | OMEX SPARK TOT                  | deg                   | OMEX RPM        | rpm              | OMEX FUEL1 PV OMEX IAT | Insert a (signed 16 bit) value |                  | λ        |
|                                                                                                   | OMEX AIR PRESS                  | bar                   | OMEX IAT        | c 🗘              | OMEX BATT VO. 99       |                                |                  | λ        |
|                                                                                                   |                                 |                       |                 | Switch to F      | eis                    |                                |                  |          |
|                                                                                                   | Lap Time                        | 0:00.000 (0)          | iGPS (GPS Good) | 0 decimal places |                        |                                |                  |          |
|                                                                                                   |                                 |                       |                 | Force Channel    | Value                  | OF                             | K Cancel         |          |
|                                                                                                   |                                 |                       |                 |                  |                        |                                |                  |          |
|                                                                                                   |                                 |                       |                 |                  |                        |                                |                  |          |

• Nel caso in cui si clicchi sulla finestra del canale, essa sarà evidenziata di giallo ed apparirà in una colonna dedicata sulla destra: il valore forzato può essere cambiato tramite i pulsanti "+" e "-".

| RaceStudio3 3.23.12 |                         |                                                                                                 |                 |           |                 |          |                  |          | _        |        |  |
|---------------------|-------------------------|-------------------------------------------------------------------------------------------------|-----------------|-----------|-----------------|----------|------------------|----------|----------|--------|--|
| * * * *             | - 🚑                     |                                                                                                 |                 |           |                 |          |                  |          | Solution | (IIII) |  |
| A Utilities         |                         |                                                                                                 |                 |           | MXm ID 6500112  |          |                  |          |          |        |  |
| ~                   | Live Measures Download  | re Measures Download WIFI and Properties Settings Tracks Counters Logo Firmware Device Explorer |                 |           |                 |          |                  |          |          |        |  |
| Connected Devices   | Stop Live Measures Sort | Stop Live Measures Sorted by Channel Type Auto Calibrate mV Values Stop Forcing                 |                 |           |                 |          |                  |          |          | Blink  |  |
| 🗂 MXm ID 6500112    |                         |                                                                                                 |                 |           |                 |          |                  | l l      |          |        |  |
|                     |                         |                                                                                                 |                 | M         | ister           |          |                  |          | OMEX IAT | +      |  |
|                     |                         |                                                                                                 |                 |           |                 |          |                  |          | 99.0 C   | -      |  |
|                     | InlineAcc               | -0.08 g                                                                                         | PitchRate       | 0.1 deg/s | Logger Temperat | 157.4 C  | Channel04        | -0.031 V |          |        |  |
|                     | LatoralAss              | 0.18 a                                                                                          | VaurBate        | 0.6 deg/s | Channel01       | 0.0241/  | Extornal Voltago | 10.9.1   |          |        |  |
|                     | LateralAcc              | 0.16 g                                                                                          | Tawkate         | 0.0 deg/s | Channelot       | -0.034 V | External voltage | 12.5 V   |          |        |  |
|                     | VerticalAcc             | -0.99 g                                                                                         | Speed1          | 0.0 km/h  | Channel02       | -0.033 V | Luminosity       | 0 %      |          |        |  |
|                     | RollRate                | -0.1 deg/s                                                                                      | Speed2          | 0.0 km/h  | Channel03       | -0.033 V |                  |          |          |        |  |
|                     |                         | ECU channels                                                                                    |                 |           |                 |          |                  |          |          |        |  |
|                     | OMEX TPS                | %                                                                                               | OMEX MAPASLO    | bar       | OMEX ECT        | C        | OMEX LAMBDA1     | λ        |          |        |  |
|                     | OMEX SPARK TOT          | deg                                                                                             | OMEX RPM        | rpm       | OMEX FUEL1 PW   | ms       | OMEX LAMBDA2     | λ        |          |        |  |
|                     | OMEX AIR PRESS          | bar                                                                                             | OMEX IAT        | 99.0 C    | OMEX BATT VOLT  | v        | OMEX LAMBDAT     | λ        |          |        |  |
|                     | Calculated channels     |                                                                                                 |                 |           |                 |          |                  |          |          |        |  |
|                     | Lap Time                | 0:00.000 (0)                                                                                    | iGPS (GPS Good) | 0,5       |                 |          |                  |          |          |        |  |

2

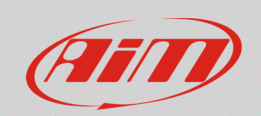

 Una volta accertato il funzionamento corretto del dispositivo, è possibile, tramite il menu a tendina (tasto ingranaggio), cambiare nuovamente il valore del canale (Change Channel Value) oppure tornare ai valori reali (Stop Forcing Channel Values). Nel caso in cui siano forzati due o più canali cliccando Stop Forcing (pulsante che si abilita al forzare del primo canale) si interrompe la funzione.

| <ul> <li>RaceStudio3 3.23.12</li> <li>★ 20 EPP S de de foi</li> </ul> | <b>a</b>                |                    |                   |                             |                   |          |                  |          |                 | о ×   |
|-----------------------------------------------------------------------|-------------------------|--------------------|-------------------|-----------------------------|-------------------|----------|------------------|----------|-----------------|-------|
| E Utilities                                                           | MXm ID 6500112          |                    |                   |                             |                   |          |                  |          |                 |       |
|                                                                       | Live Measures Download  | WiFi and Properti  | es Settings Track | s Counters Logo Firmwar     | e Device Explorer |          |                  |          |                 |       |
| Connected Devices                                                     | Stop Live Measures Sort | ed by Channel Type | e Auto Calibrate  | mV Values Stop Forcing      |                   |          |                  |          | Start Recording | Blink |
| MXm ID 6500112                                                        |                         | Master             |                   |                             |                   |          |                  |          | OMEX IAT        | +     |
|                                                                       |                         |                    |                   |                             |                   |          |                  |          | 99.0 C          | -     |
|                                                                       | InlineAcc               | -0.09 g            | PitchRate         | 0.2 deg/s                   | Logger Temperat   | 157.5 C  | Channel04        | -0.032 V |                 |       |
|                                                                       | LateralAcc              | 0.18 g             | YawRate           | 0.7 deg/s                   | Channel01         | -0.033 V | External Voltage | 12.2 V   |                 |       |
|                                                                       | VerticalAcc             | -0.98 g            | Speed1            | 0.0 km/h                    | Channel02         | -0.034 V | Luminosity       | 0 %      |                 |       |
|                                                                       | RollRate                | -0.1 deg/s         | Speed2            | 0.0 km/h                    | Channel03         | -0.033 V |                  |          |                 |       |
|                                                                       |                         | ECU channels       |                   |                             |                   |          |                  |          |                 |       |
|                                                                       | OMEX TPS                | %                  | OMEX MAPASLO      | bar                         | OMEX ECT          | C        | OMEX LAMBDA1     | λ        |                 |       |
|                                                                       | OMEX SPARK TOT          | deg                | OMEX RPM          | rpm                         | OMEX FUEL1 PW     | ms       | OMEX LAMBDA2     | λ        |                 |       |
|                                                                       | OMEX AIR PRESS          | bar                | OMEX IAT          | 99.0 C 🔯                    | OMEX BATT VOLT    | v        | OMEX LAMBDAT     | λ        |                 |       |
|                                                                       |                         |                    |                   | Change Channel Value        | i channels        |          |                  |          |                 |       |
|                                                                       | Lap Time                | 0:00.000 (0)       | iGPS (GPS Good)   | Stop Forcing Channel Values |                   |          |                  |          |                 |       |